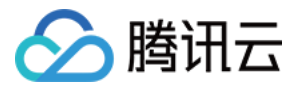

# **Tencent Hub**

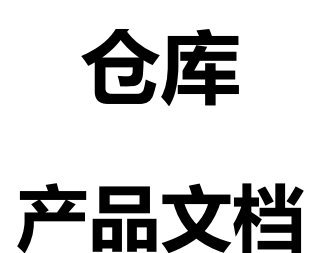

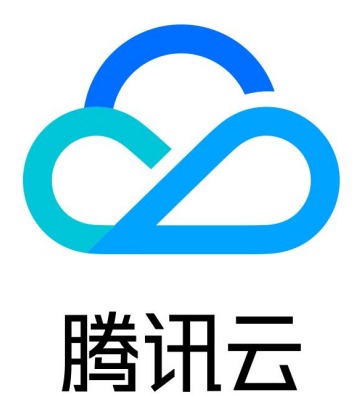

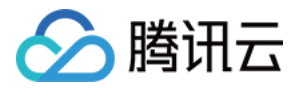

【版权声明】

©2013-2020 腾讯云版权所有

本文档著作权归腾讯云单独所有,未经腾讯云事先书面许可,任何主体不得以任何形式复制、修改、抄袭、传播全部或部分本文档内容。

【商标声明】

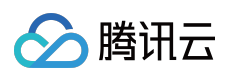

及其它腾讯云服务相关的商标均为腾讯云计算(北京)有限责任公司及其关联公司所有。本文档涉及的第三方主体的商标,依法由权利人所有。

【服务声明】

本文档意在向客户介绍腾讯云全部或部分产品、服务的当时的整体概况,部分产品、服务的内容可能有所调整。您 所购买的腾讯云产品、服务的种类、服务标准等应由您与腾讯云之间的商业合同约定,除非双方另有约定,否则, 腾讯云对本文档内容不做任何明示或模式的承诺或保证。

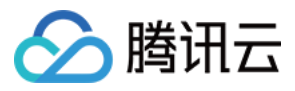

### 文档目录

仓库

仓库操作指引 Webhook 通知

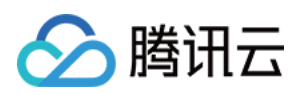

## 仓库 仓库操作指引

最近更新时间:2019-09-11 11:11:20

仓库提供多存储格式的版本管理和工作流编排能力。

### 前提条件

登录账号为开发商身份时,可以在个人空间或创建的组织空间下新建仓库/团队协作。 登录账号为协作者身份且加入组织的 Owner 团队时,可以在组织空间下新建仓库/团队协作。

### 新建仓库

#### 1. 登录 Tencent Hub 控制台。

2. 单击左侧导航栏中的【项目仓库】, 下拉选择对应的【组织】, 单击左上角【新建】。

| ⊗           | 总览    | 云产品, | 〃 容器…   | 负载…          | 云服   | 私有 | 云监控 | 腾讯  | 文件… | 消息 | 消息       | 弹性…        | Œ           | į      | 基础PASS… ▼  | 费用 🔻       | 工单     | 994  | 0  | 0  |
|-------------|-------|------|---------|--------------|------|----|-----|-----|-----|----|----------|------------|-------------|--------|------------|------------|--------|------|----|----|
| Tencen      | t Hub | «    | 仓库管理    | 332133799    | 94 💌 |    |     |     |     |    |          |            |             |        |            |            |        |      |    |    |
| 公共市场        |       | ~    |         | 332133799    | 94   |    |     |     |     |    |          |            |             |        |            |            |        |      |    |    |
| 仓库管理        |       |      | 新建      | wenjie       |      |    |     |     |     |    |          |            |             |        |            |            | 请输入仓   | )库名称 |    | Q  |
| 我的组织        |       |      |         | demo         |      |    | 标签  | ŝ   |     |    | 描述       |            |             |        | 更新时间       |            |        | 操作   |    |    |
| эл <u>е</u> |       |      |         | tencenthuk   |      |    |     |     |     |    |          |            |             |        |            |            |        |      |    |    |
| 以且          |       |      | Public  | fox_test_flo | ws   |    | tes | t   |     |    | fox_test | _flows     |             |        | 2018-05-09 | 9 11:07:10 |        | 编辑   | 删除 |    |
|             |       |      | Public  | test-image   |      |    | bas | sic |     |    | -        |            |             |        | 2018-05-08 | 3 15:23:27 |        | 编辑   | 删除 |    |
|             |       |      | Public  | tencenthub   | test |    |     |     |     |    | 新建仓库     | 「測试        |             |        | 2018-05-07 | 7 15:12:25 |        | 编辑   | 删除 |    |
|             |       |      | Private | privatehub   |      |    |     |     |     |    | -        |            |             |        | 2018-05-09 | 9 11:13:23 |        | 编辑   | 删除 |    |
|             |       |      | Public  | pythontestfi | low  |    |     |     |     |    | -        |            |             |        | 2018-05-15 | 5 18:53:16 |        | 编辑   | 删除 |    |
|             |       |      | Private | node_koa_c   | demo |    |     |     |     |    | my priva | ate image  | from https: | ://git | 2018-06-06 | 6 11:28:14 |        | 编辑   | 删除 |    |
|             |       |      | Public  | dancytest    |      |    |     |     |     |    | -        |            |             |        | 2018-05-23 | 3 15:14:48 |        | 编辑   | 删除 |    |
|             |       |      | Public  | node         |      |    |     |     |     |    | -        |            |             |        | 2018-05-31 | 02:21:48   |        | 编辑   | 删除 |    |
|             |       |      | Private | maven-dem    | 10   |    |     |     |     |    | -        |            |             |        | 2018-06-19 | 9 14:53:27 |        | 编辑   | 删除 |    |
|             |       |      | Public  | maven_doc    | ker  |    |     |     |     |    | test may | ven and de | ocker       |        | 2018-06-19 | 9 14:28:20 |        | 编辑   | 删除 |    |
|             |       |      |         |              |      |    |     |     |     |    |          |            |             |        | 复市         | 日二行 10     | - 14 4 |      |    | N. |

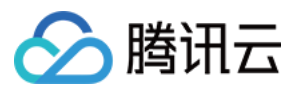

#### 3. 填写仓库信息,新建完毕。

| හ      | 总览    | 云产品 ▼ | 容器                | 负载 云服     | 私有        | 云监控 腾讯.                   | 文件 | 消息 | 消息 | 弹性 | 基础PASS▼ | 费用 ▼ | 工单 | <u>89</u> | 0 |
|--------|-------|-------|-------------------|-----------|-----------|---------------------------|----|----|----|----|---------|------|----|-----------|---|
| Tencen | t Hub | «     | ← 新建仓             | 库         |           |                           |    |    |    |    |         |      |    |           |   |
| 公共市场   |       | ~     |                   |           |           |                           |    |    |    |    |         |      |    |           |   |
| 仓库管理   |       |       | 仓库名               | repo_test |           | ${\boldsymbol{ \oslash}}$ |    |    |    |    |         |      |    |           |   |
| 我的组织   |       |       | 所有者               | demo 🔻    | $\oslash$ |                           |    |    |    |    |         |      |    |           |   |
| 设置     |       |       |                   |           |           |                           |    |    |    |    |         |      |    |           |   |
|        |       |       | 仓库类型              | Public •  |           |                           |    |    |    |    |         |      |    |           |   |
|        |       |       | 标签                | test ×    |           |                           |    |    |    |    |         |      |    |           |   |
|        |       |       | 描述                | 请输入仓库描述   |           |                           |    |    |    |    |         |      |    |           |   |
|        |       |       |                   |           |           |                           |    |    |    |    |         |      |    |           |   |
|        |       |       |                   |           |           |                           |    |    |    |    |         |      |    |           |   |
|        |       |       | 수라                | HD 234    |           |                           |    |    |    |    |         |      |    |           |   |
|        |       |       | <del>56</del> 100 | 40/月      |           |                           |    |    |    |    |         |      |    |           |   |
|        |       |       |                   |           |           |                           |    |    |    |    |         |      |    |           |   |
|        |       |       |                   |           |           |                           |    |    |    |    |         |      |    |           |   |
|        |       |       |                   |           |           |                           |    |    |    |    |         |      |    |           |   |
|        |       |       |                   |           |           |                           |    |    |    |    |         |      |    |           |   |
|        |       |       |                   |           |           |                           |    |    |    |    |         |      |    |           |   |

团队协作

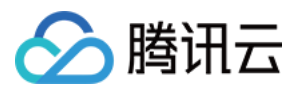

1. 查看仓库页面,单击【团队协作】-【新建】。

| 总览 云产品 🔻        | 容器 负载 云服 私有 云监控 腾讯      | R 文件 消息 消息 弹性 [十] | 基础PASS 🔻 费用 🔻 工单 👥 😳 🕜 🧿 |
|-----------------|-------------------------|-------------------|--------------------------|
| Tencent Hub 🤍 🔶 | - 我的仓库 (repo_test)      |                   |                          |
| 公共市场 🗸 🗸        | 仓库信息 镜像管理 工作流 Webhook通知 | 团队协作              |                          |
| 仓库管理            | <b>英行</b> 场章            |                   |                          |
| 我的组织            | Wixe                    |                   |                          |
| 设置              | 团队名                     | 权限                | 操作                       |
|                 | Owner(默认)               | 管理                | 编辑删除                     |
|                 |                         |                   |                          |
|                 |                         |                   |                          |
|                 |                         |                   |                          |
|                 |                         |                   |                          |
|                 |                         |                   |                          |
|                 |                         |                   |                          |
|                 |                         |                   |                          |
|                 |                         |                   |                          |
|                 |                         |                   |                          |
|                 |                         |                   |                          |
|                 |                         |                   |                          |
|                 |                         |                   |                          |
|                 |                         |                   |                          |

2. 下拉选择团队名,授权(只读/读写/管理)权限。

| 🔗 总览 云产     | 品▼ 容 负 云                            | 私 云 腾 文 消                | 消 弹 [十] 基础PASS ▼ 费用 ▼ 工单 🔮 |
|-------------|-------------------------------------|--------------------------|----------------------------|
| Tencent Hub | <ul> <li>≪ ← 我的仓库 (repo_</li> </ul> | _test)                   |                            |
| 公共市场 🗸 🗸 🗸  | 仓库信息 镜像管理                           | 工作流 Webhook通知 团队协作       |                            |
| 仓库管理        | 新建                                  |                          |                            |
| 我的组织        | 团队名                                 |                          | <b>操</b> 作                 |
| 设置          | 授权                                  |                          | × deta mila                |
|             | 团队名                                 |                          | State-state 1003 Hox       |
|             |                                     |                          |                            |
|             | 授权                                  | 请选择授权 ▼                  |                            |
|             |                                     | 只读         确定         取消 |                            |
|             |                                     | 管理                       |                            |
|             |                                     |                          |                            |
|             |                                     |                          |                            |
|             |                                     |                          |                            |
|             |                                     |                          |                            |
|             |                                     |                          |                            |

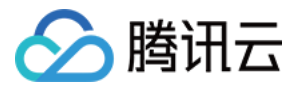

### Webhook 通知

最近更新时间:2019-09-11 14:39:06

仓库提供 Webhook 通知配置,当事件被触发时,通知 Webhook 配置好的 URL。

### 前提条件

登录账号为具有该仓库的 admin (管理)或 write (读写) 权限时,才可以编辑 Webhook 配置。

### 新建 Webhook

- 1、登录 Tencent Hub 控制台。
- 2、单击左侧导航栏中的【仓库管理】,下拉选择对应的【空间】,选择仓库。
- 3、仓库页面单击【Webhook 通知】。

| 总览 云产品 🗸            | 容器 负载 云服 私有           | 云 腾讯服 文件 消息队                        | 消息队 弹性       | 基础PASS… → 费用 →      | i i i i i i i i i i i i i i i i i i i         |
|---------------------|-----------------------|-------------------------------------|--------------|---------------------|-----------------------------------------------|
| Tencent Hub         | ← 我的仓库 (maven_docker) |                                     |              |                     |                                               |
| 公共市场 ~              | 仓库信息 镜像管理 工作流 🗰       | bhook通知                             |              |                     |                                               |
| ◎ 镜像                | 新建                    |                                     |              |                     |                                               |
| ● 工作流组件             | JN DE                 |                                     |              |                     |                                               |
|                     | Webhook名称             | URL                                 | 密钥    事件     | 触发次数                | 2 操作                                          |
| 我的组织                | ▶ test123             | http://cloud.tencent.com/test.js    | Sec12324 更新镜 | 像时触发 0              | 编辑删除                                          |
| 设置                  | ▼ test                | http://119.29.174.145:8000/1h8qixi1 | 所有事          | 件均触发 1              | 编辑删除                                          |
|                     | 触发历史记录                |                                     |              |                     |                                               |
|                     | 0                     |                                     | 成功           | 2018-06-25 16:43:50 | 查看详情                                          |
|                     | 共1项                   |                                     |              | 每页显示行 <b>10 🔻</b>   | H                                             |
|                     |                       |                                     |              |                     |                                               |
|                     |                       |                                     |              |                     |                                               |
|                     |                       |                                     |              |                     |                                               |
|                     | 共2项                   |                                     |              | 每页显示行 <b>10 -</b>   | <u>⊢</u> <b>⊣</b> 1/1 <b>▼</b> <sup>▶</sup> ⊨ |
|                     |                       |                                     |              |                     |                                               |
| iavascript;void(0); |                       |                                     |              |                     |                                               |

4、单击【新建】,填入Webhook 名、Webhook URL、密钥、Webhook 事件,确定新增。

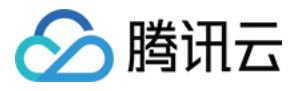

| <b>公</b> 总览 | 云产品 ▼ | 容器     | 负载        | 云服       | 私有         | 云            | 腾讯服            | 文件           | 消息队    | 消息队 | 弹性   |      | 基础PASS、 | 费用 ▼          | 工单 | 99+       | ? |
|-------------|-------|--------|-----------|----------|------------|--------------|----------------|--------------|--------|-----|------|------|---------|---------------|----|-----------|---|
| Tencent Hub | «     | 我的仓    | t库 (maven | _docker) |            |              |                |              |        |     |      |      |         |               |    |           |   |
|             | ~     | 仓库信息   | 镜像管理      | 工作流      | Webhoo     | ok通知         |                |              |        |     |      |      |         |               |    |           |   |
|             |       | 新建     |           |          |            |              |                |              |        |     |      | -    |         |               |    |           |   |
|             |       | WI XE  |           | ŧ        | 釿建         |              |                |              |        |     | ×    |      |         |               |    |           |   |
| 设置          |       | We     | bhook名称   |          |            |              |                |              |        |     | 1    | 事件   |         | 触发次数          | 故  | 操作        |   |
|             |       | ▶ test |           | `        | Vebhook名   | te           | st123          |              |        |     |      | 所有事件 | 牛均触发    | 1             |    | 编辑 删除     |   |
|             |       |        |           | 1        | Vebhook UF | RL ht        | tp://cloud.ten | icent.com/te | est.js |     | 8    |      |         |               |    |           |   |
|             |       |        |           | ş        | 密钥(选填)     | Se           | ec12324        |              |        |     |      |      |         |               |    |           |   |
|             |       |        |           | 1        | Vebhook事   | # <b>O</b> I | 更新镜像时触         | 发 ① 更        | 新二进制文件 | 时触发 | 所有事件 |      |         |               |    |           |   |
|             |       |        |           |          |            | 均触发          |                |              |        |     |      |      |         |               |    |           |   |
|             |       |        |           |          |            |              |                |              |        |     |      |      |         |               |    |           |   |
|             |       |        |           |          |            |              | 确              | 定            | 取消     |     |      |      |         |               |    |           |   |
|             |       |        |           |          |            |              |                |              |        |     |      |      |         |               |    |           |   |
|             |       | 共1项    |           |          |            |              |                |              |        |     |      |      | 每页显示行   | ī <b>10 -</b> |    | 1/1 ¥ P H |   |
|             |       |        |           |          |            |              |                |              |        |     |      |      |         |               |    |           |   |
|             |       |        |           |          |            |              |                |              |        |     |      |      |         |               |    |           |   |

#### 5、查看触发记录历史。

| 总览 云产品 🚽        | 容器 负载 云服 <u>.</u> | 私有       | 云 腾讯服 文件 消息队 消息队 弹性                     | [工] 基础PASS、     | * 费用▼ 工单 🔮 ∩ ⑦     |
|-----------------|-------------------|----------|-----------------------------------------|-----------------|--------------------|
| Tencent Hub 🤍 🤞 | - 我的仓库 (maven_doc | 查看详情     | ×                                       | ×               |                    |
| 公共市场            | 仓库信息 镜像管理 工作      | ID       | 0                                       |                 |                    |
| • 镜像            | 新建                | 状态       | லீபற்                                   |                 |                    |
| • 工作流组件         |                   | 会市公司     | 0040 00 05 10:40-50                     | 17 / Ja         | 64.0225-005 AB /6- |
| 仓库管理            | webnook 合称        | 融及时间     | 2010-00-23 10.43.30                     | ₽1 <del>+</del> | 服友/X数 採TF          |
| 我的组织            | ▶ test123         | Request  | {                                       | 更新镜像时触发         | 0 编辑删除             |
| 设置              | ▼ test            |          | "repository": {                         | f有事件均触发         | 1 编辑 删除            |
|                 | 触发历史记录            |          | "created_at": "2018-06-19T05:15:53Z",   |                 |                    |
|                 | 0                 |          | "updated_at": "2018-06-19T06:28:20Z",   | 2018-06-        | -25 16:43:50       |
|                 |                   |          | "namespace": "3321337994",              |                 |                    |
|                 | 共1项               |          | "name": "maven_docker",                 | 每页显示            | ⊼行 10 ▼            |
|                 |                   |          | "description": "test maven and docker", |                 |                    |
|                 |                   |          | "summary": "",                          |                 |                    |
|                 |                   |          | "labels": [],                           |                 |                    |
|                 |                   |          |                                         |                 |                    |
|                 | 共2项               | Response | ok                                      | 每页显示            | 祊 10 ▼ ▲ 1/1 ▼ 2 2 |
|                 |                   |          | 关闭                                      |                 |                    |

Webhook 格式协议

```
{
"repository": {
"created_at": "2018-06-11T12:59:58Z", #仓库创建时间
```

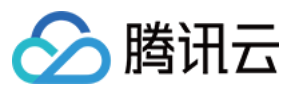

"updated\_at": "2018-06-14T13:19:10Z", #仓库更新时间 "namespace": "wadeorg", #仓库所属命名空间名字 "name": "waderepo", #仓库名字 "is public": false, #是否公开。true-公开, false-私有 "description": "t", #仓库的描述 "summary": "t", #仓库的概要 "labels": ["wade"], #仓库的标签 "has\_component": false #是否包含组件 "url": "hub.tencentyun.com/wadeorg/waderepo" #镜像地址或二进制文件地址 }, "push data": { "pusher": "wade", #push的tencenthub用户名 "pushed at": "2018-06-14T13:22:48.674902174Z",#push时间 "tag": "test" #tag } }